# Lab Session 6: Introduction to MySQL

Working with MySQL using PHP involves several steps:

- 1. Opening a connection to MySQL and selecting the database
- 2. Sending a query to the database
- 3. Processing the results of the query
- 4. Closing the connection to MySQL

## **Connecting to MySQL**

```
<?php
  $server = "localhost";
  $username = "root";
  $password = "";
  $database = "unebd";
  @mysql_connect($server, $username, $password);?>
```

## **Example 1: Create a Database and Two Tables**

#### **Instructions:**

- 1. Create a database named **unebd** with MySQL.
- 2. Create two tables: Enfants (Children) and Parents, and populate them with data.

```
<?php
// 1. Connect to MySQL
$server = "localhost";
$username = "root";
$password = "";
$database = "unebd";
$db = @mysql connect($server, $username, $password);
// 2. Select the database
mysql_select_db($database, $db);
// 3. Create the SQL query
$sql = 'SELECT * FROM Enfants;';
// 4. Send the query
$req = mysql query($sql) or die('SQL
Error!<br>'.$sql.'<br>'.mysql error());
// 5. Loop through each record
while($data = mysql fetch assoc($req)) {
    echo '<b>'.$data['NomEnf'].' '.$data['Cle'].'</b>
('.$data['PreEnf'].')<br>';
}
// 6. Close the connection
mysql close();
?>
```

## **Example 2: Inserting Data from a Form**

### HTML Form (form.html):

#### PHP Script (add.php):

```
<?php
// Retrieve form fields
$nom = $ POST['nom'];
$prenom = $ POST['prenom'];
$email = $ POST['email'];
$adr = $ POST['adr'];
// Check if any required fields are empty
if(empty($nom) || empty($prenom) || empty($email)) {
    echo '<font color="red">Warning: All fields except
<b>Address</b> must be filled!</font>';
} else {
// Connect to the database
    $db = mysql_connect('localhost', 'root', '') or
die('Connection error: '.mysql error());
// Select the database
   mysql select db('unebd', $db) or die('Database selection
error: '.mysql error());
// Create the SQL insert query
    $sql = "INSERT INTO Parents(id, nom, prenom, email, adr)
           VALUES('', '$nom', '$prenom', '$email', '$adr')";
// Execute the query
   mysql query($sql) or die('SQL Error:
'.$sql.'<br>'.mysql error());
// Confirmation message
    echo 'Your information has been added.';
// Close the connection
   mysql close(); }?>
```

## Your Turn! E-Learning Management System

You will create a database for managing pupils, teachers, parents, and modules. You will build forms to add entries and write PHP scripts to search for pupils and parents by name.

## Part 1: Create a New Database and Four Tables

- 1. Create a database named: elearning\_db.
- 2. Create the following four tables:

| Table<br>Name | Columns                                                                                                    |
|---------------|----------------------------------------------------------------------------------------------------|
| Pupils        | <pre>id (INT, AUTO_INCREMENT, PRIMARY KEY), first_name (VARCHAR(50)), last_name (VARCHAR(50)), email (VARCHAR(100))</pre> |
| Teachers      | <pre>id (INT, AUTO_INCREMENT, PRIMARY KEY), first_name (VARCHAR(50)), last_name (VARCHAR(50)), email (VARCHAR(100))</pre> |
| Parents       | <pre>id (INT, AUTO_INCREMENT, PRIMARY KEY), first_name (VARCHAR(50)), last_name (VARCHAR(50)), phone (VARCHAR(20))</pre>  |
| Modules       | id (INT, AUTO_INCREMENT, PRIMARY KEY), module_name<br>(VARCHAR(100)), description (TEXT)                                  |

### Part 2: Create Forms to Add Records

Create four HTML forms: Add a new Pupil, Add a new Teacher, Add a new Parent, Add a new Module

Each form will submit the data to a corresponding add\_\*.php script that will insert the data into the appropriate table.

## Part 3: Create Search Functions

- 1. Create a PHP script find\_mohamed.php to find all pupils whose first name is "Mohamed" and display them.
- 2. Create another PHP script find\_ali.php to find all parents whose first name is "Ali" and display them.

## Part 4: Create a Dynamic Search Form

- Create a general search form where the user enters a name.
- Then create a PHP script search\_pupil.php to search for pupils with the given name entered by the user and display the results.

| Structure Summary |                             |                                                                 |  |
|-------------------|-----------------------------|-----------------------------------------------------------------|--|
| Part              | What to Create              | File Names Example                                              |  |
| 1                 | Database + Tables           | SQL script or phpMyAdmin                                        |  |
| 2                 | Forms and Insert<br>Scripts | add_pupil.php,add_teacher.php,add_parent.php,<br>add_module.php |  |
| 3                 | Fixed Search Scripts        | find_mohamed.php,find_ali.php                                   |  |
| 4                 | Dynamic Search<br>Form      | search_form.html, search_pupil.php                              |  |

### **Structure Summary**

### **Tips:**

- Remember to connect to your database at the beginning of each PHP script.
- Use basic HTML forms with method="POST".
- Validate that all required fields are filled.
- Close the database connection at the end of your scripts.

## **Advanced Exercise 1: Display Pupils with Their Parents**

#### **Objective:**

- Create a **relationship** between Pupils and Parents (i.e., each pupil has a parent).
- Display a list of all pupils along with their parent's information.

#### Instructions:

- 1. Modify the Pupils table to add a column:
- 2. ALTER TABLE Pupils ADD COLUMN parent\_id INT;
- 3. When adding a pupil, allow selection of their parent (dropdown list populated from Parents table).
- 4. Create a PHP script list\_pupils\_parents.php:
  - It will join the Pupils and Parents tables using parent\_id.
  - It will display:
    - Pupil's full name, Pupil's email
    - Parent's full name, Parent's phone

#### **SQL Example (Join Query):**

```
SELECT Pupils.first_name AS pupil_first, Pupils.last_name AS pupil_last,
        Pupils.email,
        Parents.first_name AS parent_first, Parents.last_name AS
parent_last,
        Parents.phone
FROM Pupils
LEFT JOIN Parents ON Pupils.parent id = Parents.id;
```

#### Advanced Exercise 2: Assign Teachers to Modules and List Them Objective:

- Create a **many-to-many relationship** between Teachers and Modules (because one teacher can teach multiple modules, and one module can be taught by multiple teachers).
- List all modules with their teachers.

#### **Instructions:**

1. Create an association table called Teacher Module:

```
CREATE TABLE Teacher_Module (
id INT AUTO_INCREMENT PRIMARY KEY,
teacher_id INT,
module_id INT);
```

- 2. Create a PHP form where: you can assign a teacher to one or multiple modules.
- 3. Create a PHP script list modules teachers.php:
- 4. It will display a list of modules with the names of the assigned teachers.

#### **SQL Example (Join Query):**

```
SELECT Modules.module_name, Teachers.first_name, Teachers.last_name
FROM Teacher_Module
JOIN Teachers ON Teacher_Module.teacher_id = Teachers.id
JOIN Modules ON Teacher_Module.module_id = Modules.id
ORDER BY Modules.module name;
```